# 思科威脅響應(CTR)和ESA整合

# 目錄

簡介 必要條件 需求 採用元件 設定 步驟1. 導航到Network > Cloud Service Settings 步驟2.點選Edit Settings 步驟3.選中Enable和Threat Response Server覈取方塊 步驟4.提交和提交更改 步驟5.登入到CTR門戶並生成ESA中請求的註冊令牌 步驟6.在ESA中貼上註冊令牌(從CTR門戶生成) 步驟7.驗證您的ESA裝置是否在SSE門戶中 步驟8.導航到CTR門戶並新增新的ESA模組 驗證 疑難排解 CTR門戶中未顯示ESA裝置 CTR調查未顯示來自ESA的資料 ESA沒有請求註冊令牌 註冊失敗,因為令牌無效或已過期 相關資訊

# 簡介

本檔案介紹將思科威脅回應(CTR)與電子郵件安全裝置(ESA)整合的流程,以及如何驗證該流程以便 執行某些CTR調查。

# 必要條件

# 需求

思科建議您瞭解以下主題:

- 思科威脅回應
- 電子郵件安全裝置

# 採用元件

本文中的資訊係根據以下軟體和硬體版本:

• CTR帳戶

• 思科安全服務交換

•軟體版本13.0.0-392上的ESA C100V

本文中的資訊是根據特定實驗室環境內的裝置所建立。文中使用到的所有裝置皆從已清除(預設) )的組態來啟動。如果您的網路運作中,請確保您瞭解任何指令可能造成的影響。

# 設定

要配置整合CTR和ESA,請登入您的郵件安全虛擬裝置並執行以下快速步驟:

### 步驟1. 導航到Network > Cloud Service Settings

進入ESA後,導航到上下文選單Network > Cloud Service Settings,以檢視當前威脅響應狀態(禁 用/啟用),如下圖所示。

|       | Network               | Sys      |
|-------|-----------------------|----------|
| 20000 | IP Interfaces         |          |
| 8     | Listeners             | 8        |
|       | SMTP Routes           |          |
|       | DNS                   |          |
|       | Routing               | - 1      |
| ٦     | SMTP Call-Ahead       |          |
| -     | Bounce Profiles       | _        |
| e     | SMTP Authenticatio    | n 🖊      |
| 4     | Incoming Relays       | <b>1</b> |
| ł     | Certificates          | <u> </u> |
|       | ▶ Cloud Service Setti | ings     |
| ]     | CRL Sources           | _        |

# 步驟2.點選Edit Settings

ESA中的「Threat Response」(威脅響應)功能已禁用,要啟用該功能,請按一下「Edit Settings」(編輯設定),如下圖所示:

| CISCO C100V<br>CISCO Email Security Virtual Appliance |                      |                      |                    | Email Se       | curity Appliance is g | etting a r |
|-------------------------------------------------------|----------------------|----------------------|--------------------|----------------|-----------------------|------------|
| Monitor Mail Policies So                              | ecurity Services     | Network              | System Adn         | ninistration   |                       |            |
| Cloud Service Settings                                | _                    | _                    | _                  | _              | _                     | _          |
| Threat Response:                                      | Disabled             |                      |                    |                |                       |            |
| Threat Response Server:                               | No Server is set.    |                      |                    |                | Edit Se               | tings      |
| Cloud Services Settings                               |                      |                      |                    |                |                       |            |
| Status:                                               | Enable the Cloud Ser | vices on your applia | nce to use the Cis | co Threat Resp | onse portal.          |            |

### 步驟3.選中Enable和Threat Response Server覈取方塊

選中Enable覈取方塊,然後選擇Threat Response Server,請參閱以下影象:

### **Cloud Service Settings**

| Edit Cloud Services     | 1                                 |        |
|-------------------------|-----------------------------------|--------|
| Threat Response:        | C Enable                          | /      |
| Threat Response Server: | AMERICAS (api-sse.cisco.com)      |        |
| Cancel                  | EUROPE (api.eu.sse.itd.cisco.com) | Submit |

**附註**:威脅響應伺服器URL的預設選擇為AMERICAS(api-sse.cisco.com)。對於EUROPE企業 ,請按一下下拉選單並選擇EUROPE(api.eu.sse.itd.cisco.com)

### 步驟4.提交和提交更改

提交和提交更改是儲存和應用更改所必需的。現在,如果ESA介面刷新,則請求註冊令牌以註冊整 合,如下圖所示。

**附註**:您可以看到一條成功消息:您的更改已提交。

|        |                                             |   | Uncommitted changes                                                                                                    |  |
|--------|---------------------------------------------|---|----------------------------------------------------------------------------------------------------|--|
|        | My Favorites - Options - Help and Support - |   | Commit Changes                                                                                                    |  |
| Submit | Commit Changes >                            | - | You have uncommitted changes. These changes will not go into effect until you commit them. Comment (optional): Enabling CTR Cancel Abandon Changes Commit Changes |  |

Uncommitted Chang

### **Cloud Service Settings**

Success - Your changes have been committed.

| -                       |                                                                                                    |
|-------------------------|----------------------------------------------------------------------------------------------------|
| Cloud Services          |                                                                                                    |
| Threat Response:        | Enabled                                                                                                    |
| Threat Response Server: | AMERICAS (api-sse.cisco.com)                                                                                  |
|                         | Edit Settings                                                                                                 |
| Cloud Services Settings |                                                                                                    |
| Status:                 | The Cisco Cloud Service is busy. Navigate back to this page after some time to check the<br>appliance status. |

### **Cloud Service Settings**

| Cloud Services          |                              |
|-------------------------|------------------------------|
| Threat Response:        | Enabled                      |
| Threat Response Server: | AMERICAS (api-sse.cisco.com) |
|                         | Edit Settings                |
| loud Services Settings  |                              |
| Registration Token: ?   | Register                     |
|                         | Register                     |

# 步驟5.登入到CTR門戶並生成ESA中請求的註冊令牌

1. — 進入CTR門戶後, 導航至Modules > Devices > Manage Devices, 請參見下一個映像。

| ← → ⊂ û            | <b>○ ≙ •</b> |           |                |              |         |  |  |  |
|--------------------|--------------|-----------|----------------|--------------|---------|--|--|--|
| threat Response    | Investigate  | Snapshots | Incidents Beta | Intelligence | Modules |  |  |  |
| Settings > Devices |              |           |                |              |         |  |  |  |
| Settings           | Device       | es 🖊      |                |              |         |  |  |  |
| Your Account       |              |           |                | _            |         |  |  |  |
| Devices            | Manage       | Devices   | Reload Devices |              |         |  |  |  |
| API Clients        |              |           | -              |              |         |  |  |  |
| > Modules          | Name         |           | Туре           |              |         |  |  |  |

2.- Manage Devices(管理裝置)連結將您重定向至Security Services Exchange(SSE),在此連結後,按一下Add Devices(新增裝置)和Generate Token(生成令牌)圖示,如下圖所示。

| cisco Security Services Exchange       | Audit Log   |                    | 0 🛠 崎   | Brenda Marquez 🗸                   |
|----------------------------------------|-------------|--------------------|---------|------------------------------------|
| Devices for Sourcefire Support         |             |                    |         |                                    |
| Q Device Name / ID     O Rows Selected |             |                    |         | Add Devices and<br>Generate Tokens |
| □ 1⁄4 # Name ∧                         | Type Versio | Status Description | Actions |                                    |

### 3. — 按一下「繼續」以生成令牌,生成令牌後,按一下「複製到剪貼簿」,如下圖所示。

**提示:**您可以選擇要新增的裝置數量(從1到100),還可以選擇令牌過期時間(1小時、2小時、4小時、6小時、8小時、12小時、01天、02天、03天、04天和05天)。

| Add Devices and Generate Tokens | ×        |                                                                           |
|---------------------------------|----------|---------------------------------------------------------------------------|
| Number of devices               |          | Add Devices and Generate Tokens                                           |
| 1 B                             |          | The following tokens have been generated and will be valid for 1 hour(s): |
| Token expiration time           | —        | Tokens                                                                    |
| 1 hour 🗸                        |          | 8e789d60b6ced63875353d177f25ab0e                                          |
|                                 |          |                                                                           |
| Cancel                          | Continue | Close Copy to Clipboard Save To File                                      |
|                                 |          |                                                                           |

### 步驟6.在ESA中貼上註冊令牌(從CTR門戶生成)

生成註冊令牌後,將其貼上到ESA的Cloud Services Settings部分,如下圖所示。

**附註**:您可以看到一條成功消息:向思科威脅響應門戶註冊裝置的請求已啟動。一段時間後導 航回此頁面以檢查裝置狀態。

| Cloud Service Settings  |                                  |          |               |
|-------------------------|----------------------------------|----------|---------------|
| Cloud Services          |                                  |          |               |
| Threat Response:        | Enabled                          |          |               |
| Threat Response Server: | AMERICAS (api-sse.cisco.com)     |          |               |
|                         |                                  |          | Edit Settings |
| Cloud Services Settings |                                  |          |               |
| Registration Token: 🕐   | 8e789d60b6ced63875353d177f25ab0e | Register |               |
|                         |                                  | Register |               |

# Cloud Service Settings Success – A request to register your appliance with the Cisco Threat Response portal is initiated. Navigate back to this page after some time to check the appliance status. Cloud Services Enabled Threat Response Server: AMERICAS (api-sse.cisco.com) Edit Settings Cloud Services Settings Status: The appliance registration is in progress. Navigate back to this page after some time to check the appliance status.

# 步驟7.驗證您的ESA裝置是否在SSE門戶中

您可以導覽至SSE入口網站(CTR > Modules > Devices > Manage Devices),然後在Search頁籤中 檢視ESA裝置,如下圖所示。

| alialia<br>cisco | S  | ecurit  | ty Se  | rvices Exchange        | A        | udit Log      |           | •                    | 9 \$  | ę 🎤         | Brenda Marquez 🗸 |
|------------------|----|---------|--------|------------------------|----------|---------------|-----------|----------------------|-------|-------------|------------------|
| Devic            | es | for S   | ourc   | efire Support          |          |               |           |                      |       |             |                  |
| Ŧ                | Q  | esa03   |        | ×                      |          |               |           |                      |       |             |                  |
| 0 Ro             | ws | Selecte | d      |                        |          |               |           |                      |       |             | +013             |
| 0                |    | */4     | #      | Name $\land$           | Туре     | Versio        | Status    | Description          | A     | ctions      |                  |
| C                |    | ~       | 1      | esa03.mex-amp.inl      | ESA      | 13.0.0        | Registere | ESA                  | /     | <b>a</b> 13 |                  |
|                  |    | ID: 874 | 4141f7 | -903f-4be9-b14e-45a7f. | IP Addre | ess: 127.0.0. | 1         | Connector Version: 1 | .3.34 |             |                  |
|                  |    | Create  | d: 202 | 0-05-11 20:41:05 UTC   |          |               |           |                      |       |             |                  |

# 步驟8.導航到CTR門戶並新增新的ESA模組

1. — 進入CTR門戶後,請導航至Modules > Add New Module,如下圖所示。

| cisco Threat Response I | nvestigate Snapshots Incidents intelligence Modules                                                                                                    | ? 😨 Brenda Marquez 🕶          |
|-------------------------|----------------------------------------------------------------------------------------------------|-------------------------------|
| Settings > Modules      |                                                                                                    |                               |
| Settings                | Modules                                                                                                    |                               |
| Your Account<br>Devices | Intelligence within Cisco Threat Response is provided by modules, which can also enable response capabilities. Click here to view all the available modules |                               |
| API Clients             | Your Configurations                                                                                                    |                               |
| Available Modules       |                                                                                                    |                               |
| Users                   | AMP for Endpoints AMP for Endpoints AMP for Endpoints AMP for Endpoints AMP for Endpoints advanced threats before they reach your endpoints.                | y, by identifying and halting |
|                         | Edit Learn More                                                                                                    |                               |

2. — 選擇模組型別,在這種情況下,該模組是郵件安全裝置模組,如下圖所示。

| Settings > Modules > Available Modules        |                                                                                                    |  |  |  |
|-----------------------------------------------|----------------------------------------------------------------------------------------------------|--|--|--|
| Settings                                      | Available Modules                                                                                                    |  |  |  |
| Your Account<br>Devices                       | Select a module you would like to add, or click here to learn more about modules configuration.                                                                                                    |  |  |  |
| API Clients<br>V Modules<br>Available Modules | Amp AMP for Endpoints                                                                                                    |  |  |  |
| Users                                         | AMP for Endpoints prevents threats at the point of entry, by identifying and halting advanced threats before they reach your endpoints.   Add New Module Learn More · Free Trial     Esa Email Security Appliance   The Cisco Email Security Appliance (ESA) provides advanced threat protection capabilities to detect, block, and remediate threats faster, prevent data loss, and secu   Add New Module Learn More |  |  |  |

### 3. — 輸入欄位:模組名稱、已註冊裝置(選擇以前註冊的裝置)、請求時間範圍(天)和儲存,如 下圖所示。

| threat Response                                                                 | Investigate Snapshots Incidents two Intelligence Modules                                                                                                    | ? 🐼 Brenda Marquez 🕶                                                                                                    |
|---------------------------------------------------------------------------------|----------------------------------------------------------------------------------------------------|----------------------------------------------------------------------------------------------------|
| Settings > Modules > Available                                                  | Modules > Email Security Appliance > Add New Module                                                                                                    |                                                                                                    |
| Settings                                                                        | Add New Email Security Appliance Module                                                                                                    |                                                                                                    |
| Your Account<br>Devices<br>API Clients<br>Modules<br>Available Modules<br>Users | Module Name*<br>esa03 Email Security Appliance<br>Registered Device*<br>esa03.mex-amp.inlab<br>Type ESA<br>10 8741417-9031-4be9-b14e-45a7134a2032<br>1P Address 127.0.0.1<br>Request Timeframe (days)<br>30<br>Sixv Cancel | <text><text><text><text><text><list-item><list-item><list-item><list-item><list-item><list-item><list-item><list-item></list-item></list-item></list-item></list-item></list-item></list-item></list-item></list-item></text></text></text></text></text> |
|                                                                                 |                                                                                                    |                                                                                                    |

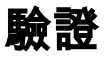

為了驗證CTR和ESA整合,您可以傳送測試電子郵件(也可以從ESA中檢視),導航到Monitor > Message Tracking,然後查詢測試電子郵件。在本例中,我按郵件主題過濾為下圖。

| ululu Cisco |                                                                                        | C100V                                                                                           |                                                         | Email Security Appliance is getting a new look. T |                                    |                             |
|-------------|----------------------------------------------------------------------------------------|-------------------------------------------------------------------------------------------------|---------------------------------------------------------|---------------------------------------------------|------------------------------------|-----------------------------|
| c           | ISCO Email S                                                                           | Security Virtual Appliance                                                                      | ce                                                      |                                                   |                                    |                             |
|             | Monitor                                                                                | Mail Policies                                                                                   | Security Services                                       | Network                                           | System Administration              |                             |
|             |                                                                                        |                                                                                                 |                                                         |                                                   |                                    |                             |
| V           | lessage Tra                                                                            | cking                                                                                           |                                                         |                                                   |                                    |                             |
| 5           | Search                                                                                 |                                                                                                 |                                                         |                                                   |                                    |                             |
| /           | Available Time Ranç                                                                    | ge: 14 May 2020 12:44                                                                           | to 14 May 2020 13:41 (GMT                               | +00:00)                                           | Data in                            | time range: 100.0% complete |
|             |                                                                                        | Envelope Sender                                                                                 | r: ? Begins With v                                      |                                                   |                                    |                             |
|             |                                                                                        | Envelope Recipient                                                                              | t: ⑦ Begins With v                                      |                                                   |                                    |                             |
|             |                                                                                        | Sub                                                                                             | oject: Begins With V tes                                | t test                                            |                                    |                             |
|             |                                                                                        | Message Rece                                                                                    | ived:                                                   |                                                   |                                    |                             |
|             |                                                                                        |                                                                                                 | Start Date:         Tin           05/13/2020         13 | ne: and E                                         | nd Date: Time:<br>05/14/2020 13:42 | (GMT +00:00)                |
|             |                                                                                        | ▶ Adva                                                                                          | nced Search messages u                                  | sing advanced criter                              | ia                                 | <u> </u>                    |
| ļ           | Clear                                                                                  |                                                                                                 |                                                         |                                                   |                                    | Search                      |
| G           | Generated: 14 May 2                                                                    | 2020 13:42 (GMT +00:0                                                                           | 00)                                                     |                                                   |                                    | Export All   Export         |
|             | Results                                                                                |                                                                                                 |                                                         |                                                   |                                    | Items per page 20           |
|             | Displaying 1 — 1 of                                                                    | 1 items.                                                                                        |                                                         |                                                   |                                    |                             |
| 1           | L 14 May 2020 13:<br>SENDER: mg<br>RECIPIENT: test<br>SUBJECT: test<br>LAST STATE: Mes | 23:57 (GMT +00:00)<br>mt01@cisco.com<br>tingBren@cisco.com<br>t test<br>ssage 8 to testingBren@ | cisco.com received remote                               | MID: 8                                            | Me                                 | Show Details &              |
| 1           | Displaying 1 — 1 of                                                                    | 1 items.                                                                                        |                                                         |                                                   |                                    |                             |
| 4           |                                                                                        |                                                                                                 |                                                         |                                                   |                                    |                             |

現在,您可以從CTR門戶執行調查、導航到Investigate並使用某些電子郵件可觀察量,如圖所示。

| cisco Threat Response Investigate Snapshots Incidents [202] Intelligence Modules |                                                                                                    | ? 🔅 Brenda Marquez 🕶                                                                      |
|----------------------------------------------------------------------------------|----------------------------------------------------------------------------------------------------|-------------------------------------------------------------------------------------------|
| New Investigation Assign to Incident Snapshots *                                 |                                                                                                    | Automatic Layout -                                                                        |
| 호 1 Target ب                                                                     | 0 File Hashes 0 IP Addresses 0 URLs                                                                                                    | ■ 1 Module ~                                                                              |
| Investigation 1 of 1 enrichments complete                                        | Sightings Modul                                                                                                    | le enriched this investigation<br>1903 Email Security Appliance                           |
| email_subject:"test test"                                                        | My Environment         Global         1           1 Sighting in My Environment         0.5         0.5           First Seen: May 14, 2020 13:23:57 UTC         0.25         0           My 14, 2020 13:23:57 UTC         0.25         0                                                  | Sighting, 0 Judgements<br>- Marclobs<br>- Suppictors<br>- Unknown<br>- Clean<br>- Targets |
| Relations Graph + Filters: Show All, Expanded + + Showing 6 nodes 4" ***         | Observables                                                                                                    | List View + -                                                                             |
| Target Email                                                                     | test test           Email Subject           My Environment         Global           1 Sighting in My Environment           First Seen: May 14, 2020 13:23:57 UTC           Last Seen: May 14, 2020 13:23:57 UTC           0           Mary 14, 2020 13:23:57 UTC           0           1 | - Malcious<br>- Suspisions<br>- Uninceen<br>- Clean<br>- Targets                          |
| IP<br>Email Subject<br>test test v                                               | Module         Observed ▲         Description         Confidence           esa03 Email Security Appliance         9 hours ago         Incoming m         High essage (Del ivered)                                                                                                    | Severity Details                                                                          |
| Domain<br>cisco.com v                                                            | ٢                                                                                                    | >                                                                                         |
| Email Address<br>mgmt01@cisco.c ~                                                |                                                                                                    |                                                                                           |

### 提示:您可以對其它電子郵件觀察量使用相同的語法,如下圖所示。

| IP address              | ip:"4.2.2.2"                                | Email subject              | email_subject:"Invoice Due" |
|-------------------------|---------------------------------------------|----------------------------|-----------------------------|
| Domain                  | domain:"cisco.com"                          | Cisco Message ID<br>(MID)  | cisco_mid:"12345"           |
| Sender email address    | email:"noreply@cisco.com"                   | SHA256 filehash            | sha256:"sha256filehash"     |
| Email message<br>header | email_messageid:"123-<br>abc-456@cisco.com" | Email attachment file name | file_name:"invoice.pdf"     |

# 疑難排解

如果您是CES客戶,或者通過SMA管理ESA裝置,則只能通過SMA連線到Threat Response。請確 保您的SMA運行AsyncOS 12.5或更高版本。如果您沒有使用SMA管理ESA,並且直接整合 ESA,請確保它是AsyncOS 13.0版或更高版本。

### CTR門戶中未顯示ESA裝置

如果在CTR門戶中新增ESA模組時,您的ESA裝置未顯示在下拉註冊裝置中,請確保在SSE中啟用

了CTR,在CTR中導航到Modules > Devices > Manage Devices,然後在SSE門戶中導航到Cloud Services並啟用CTR,如下圖所示:

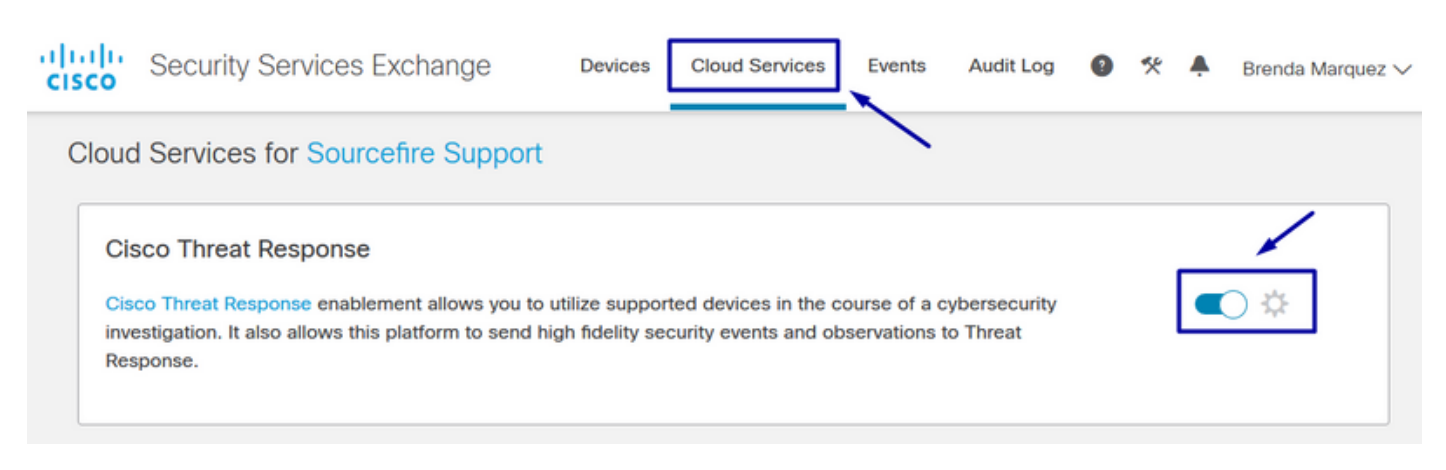

### CTR調查未顯示來自ESA的資料

請確保:

- 調查的語法是正確的,郵件可觀察量顯示在上面的驗證部分中。
- •您已選擇正確的威脅響應伺服器或雲(美洲/歐洲)。

### ESA沒有請求註冊令牌

請確保在啟用威脅響應後提交更改,否則這些更改將不會應用於ESA中的威脅響應部分。

### 註冊失敗,因為令牌無效或已過期

請確保從正確的雲生成令牌:

如果將Europe(EU)Cloud for ESA,請從以下位置生成令牌:<u>https://admin.eu.sse.itd.cisco.com/</u>

如果將Americas(NAM)Cloud for ESA,請從以下位置生成令牌:<u>https://admin.sse.itd.cisco.com/</u>

此外,請記住,註冊令牌有到期時間(選擇最方便的時間及時完成整合)。

# 相關資訊

- •可以在思科威脅響應和ESA整合影片<u>中找到本文包含的</u>資訊。
- <u>技術支援與文件 Cisco Systems</u>